- 1. Click the Zoom join link
- 2. If you do not have Zoom Desktop app installed on your computer, click the **Download Now** link and then open the .exe Zoom installer that was downloaded

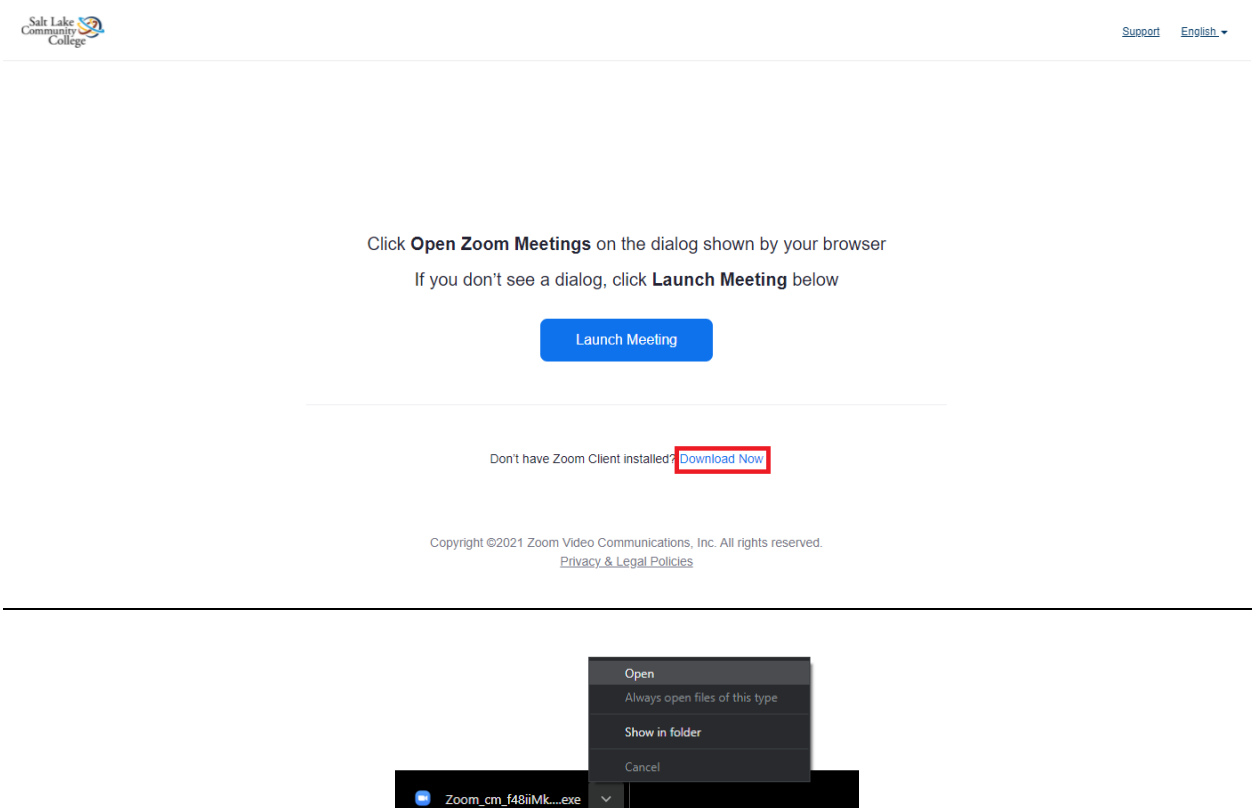

**3.** After Zoom is done installing, please sign into the app. This meeting is for authorized attendees only, so click **Sign in to Join** and choose **Sign in with SSO** 

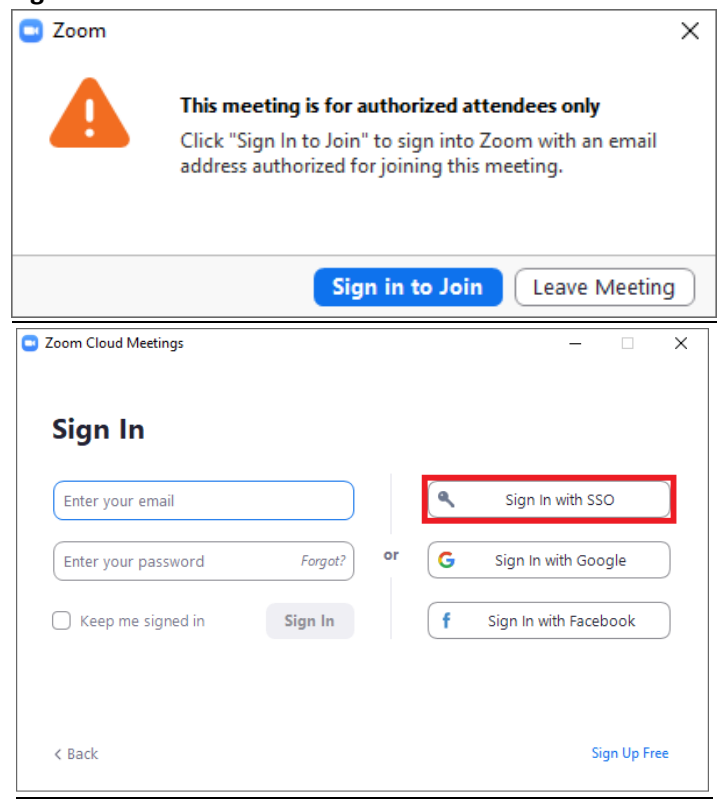

4. The company domain for SLCC is: slcc-edu.zoom.us (the .zoom.us suffix is already provided)

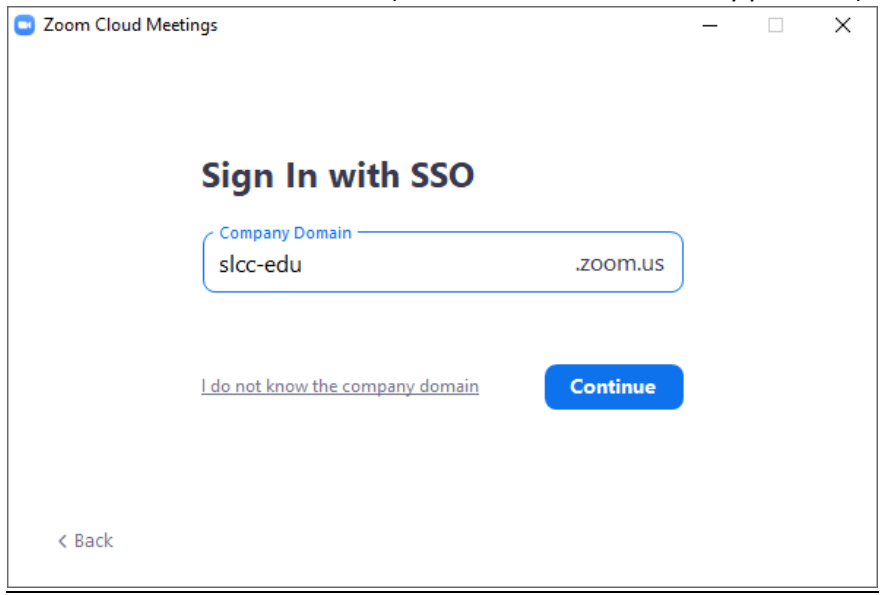

 Next you need to sign into Microsoft using your <u>username@bruinmail.slcc.edu</u> and SLCC account password

| Microsoft                     |      |                                                                                       |
|-------------------------------|------|---------------------------------------------------------------------------------------|
| Sign in                       |      | ← username@bruinmail.slcc.edu<br>Enter password                                       |
|                               |      |                                                                                       |
| Can't access your account?    |      | Forgot my password                                                                    |
| Sign in with a security key 🥎 |      | Sign in                                                                               |
| Back                          | Next |                                                                                       |
|                               |      | III SLCC STUDENTS & STAFF III You can RESET<br>YOUR SLCC PASSWORD or contact the SLCC |
|                               |      | Technical Support Desk with login issues. The reset                                   |
|                               |      | above are not for SLCC narrowerd resets                                               |

- 6. You should now be signed into the Zoom app and joined into the meeting
- 7. Please wait in the waiting room until you are admitted by a staff member